## Mens Day Webseite <u>mensday-dackenheim.de</u> Anleitung zur Registrierung

## Schritt Navigation Beschreibung 1 oben rechts in login Anzeige login und Registrierung auf Registrierung gehen Anzeige Registrierungsmenue nehmen 2 Benutzernamen wählen kann auch ein Nickname sein gültige E-Mail Adresse eingeben dahin wo Du Deine Mail hin haben willst das Passwort muss aus mindestens 8 Zeichen bestehen, davon mindestens 1 Großbuchstabe Passwort eingeben und mindestens eine Zahl je nach System wird ein starkes Passwort vorgeblendet Passwort wiederholen selbstredend Vorname Bitte den echten Nachname Bitte den echten das geht nach einem Zufallsprinzip. Es kann sein, das Bilder kommen und man muss z.B. Zebrastreifen oder Ampeln erkennen. ich bin kein Roboter anklicken Bitte die entsprechenden Bilder auswählen und 3 captcha bestätigen. Keine Angst, wenn falsch kommt ein neues Bild. Wenn Du es dann richtig gemacht hast kommt ein grüner Pfeil und captcha ist abgeschlossen. Wenn alles geklappt hat springt das Programm auf die Startseite.Du bekommst ein Mail auf 4 Registrieren anklicken Deine angegebene Mail- Adresse in dem Du auf Freischaltung wartest. Mens Day schaltet Dich frei, nachdem eine 5 Freischaltung Plausibilität geprüft wurde. z. B.gibt es den Namen im Club nach der Freischaltung bekommst Du eine Mail, dass Du Dich einloggen kannst für den 6 login Mitgliederbereich. Also dann einloggen und auf den Mitgliederbereich klicken und Du kannst die vergangenen Turniere sehen 7 viel Spaß ausprobieren